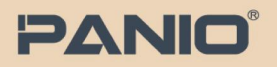

## PANIO KH6000 Quick Guide

## 搭配Giga Switch

多進多出:增加接收端可(延長+多點分配)顯示

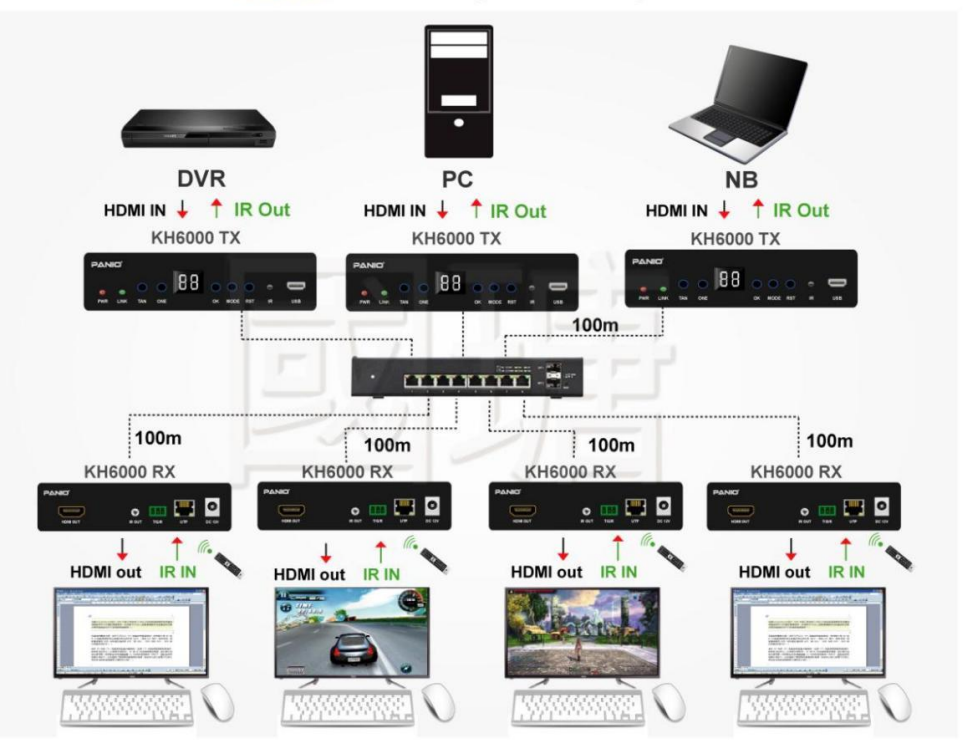

- 1. ID 設定: 按下TEN (十位數 0-9), ONE (個位數 1-9)確認好數字後,按下OK確認.
- 2. 規劃並建置一個獨立的網路環境,並採用支援IGMP多播協定的交換器.(使用多傳送端時)
- 3. 遙控器切換:於接收端處按下對應傳送端ID數字,按下OK確認.
- 4. 傳送端及接收端ID相同, 遠端即可顯示同ID畫面.
- 5. 本系統在多對多連線模式下,僅支援接收端遙控操作.若在傳送端進行遙控操作,可能導致系統異常.
- 6. 多對多時,每個傳送端須設定不同ID.
- 7. Mode按鍵: 點擊切換顯示模式, 輸出畫面會有相對應的顯示提醒.
- 8. RST按鍵: 長按恢復出廠設定.
- 9. RS232埠:支援速率為115200.
- 10. Link燈: 數據傳輸時燈號閃爍.
- 11. 首次連接請先接上電源, 再連接訊號線.